## 天母國小資訊組張云生製作

## 1. 在網路上搜尋「teams」

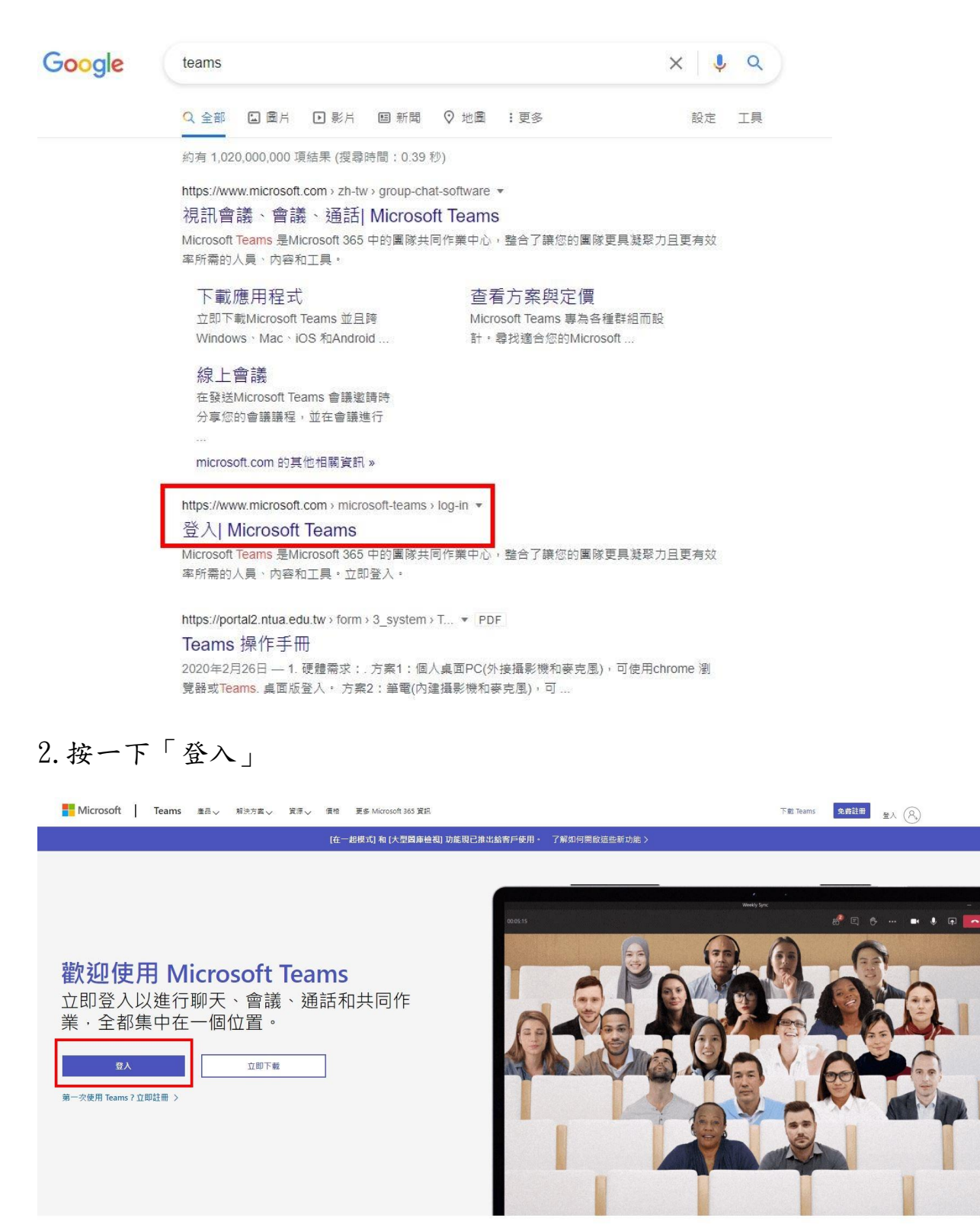

3. 輸入帳號, 3-6 年級學生帳號為: tmups+學號@tmups. tp. edu. tw,以小3學
生舉例,他(她)的帳號為 tmups107xxx@tmups. tp. edu. tw, xxx 為數字。

| sheng@tmups.tp.edu.tw |     |
|-----------------------|-----|
| 沒有帳戶嗎? 建立一個吧!         |     |
| 無法存取您的帳戶嗎?            |     |
|                       | 下一步 |

4. 輸入密碼

| - chang@tmuns.tn.adu.tw |       |
|-------------------------|-------|
| the λ 家種                |       |
| 朝八名响                    |       |
|                         |       |
| 忘記密碼                    |       |
|                         | 214.) |

5.保持登入嗎?請按下「是」

| sheng@tmups.tp.edu | ı.tw   |      |
|--------------------|--------|------|
| 保持登入嗎?             |        |      |
| 這樣做可以減少系統          | 要求您登入的 | 的次數。 |
| 🗌 不要再顯示            |        |      |
|                    |        |      |

6. 登入後的畫面

|             | Microsoft Teams |     | 68 Q                              | tmups.tp.edu.tw v 🥷                         |
|-------------|-----------------|-----|-----------------------------------|---------------------------------------------|
| ( <b>9</b>  | 團隊              | Ŧ   | <u>通</u> 一般 融文 增累 課程攝影本 作業 成績 十   | ⊕ Ⅲ ⊕ 10 → 10 → 10 → 10 → 10 → 10 → 10 → 10 |
| 同           | 位的關係            |     | —                                 |                                             |
| (1)         | 天母508           |     | 歡迎來到109-3年級                       |                                             |
|             | 109_509         | *** | 選擇開始位置                            |                                             |
| 作業          | 108-403         |     |                                   |                                             |
| (7単層        | 404             |     |                                   |                                             |
| <u>ら</u> 通話 | 1 tm302         |     | 80 J                              |                                             |
| D           | 109-3年級         |     |                                   |                                             |
| 82          | -#2             |     | 上傳課程数材 設定課程筆記本                    |                                             |
|             | 109-502         |     | 上一交的展录位置                          |                                             |
|             | 301續上學          |     | 〇: 「General」中的會議已結束: 2 分鐘 14 秒    | 0                                           |
|             |                 |     | 金属                                |                                             |
|             |                 |     | 福                                 |                                             |
|             |                 |     | () 大家好                            |                                             |
|             |                 |     | ▲ 回帰期<br>● 黃原原 昨天上午11-40          |                                             |
|             |                 |     | <b>长</b> 市 大家好                    |                                             |
|             |                 |     | 藏放理 12大 19436     素訪問好~     老訪問好~ |                                             |
|             |                 |     | 4/ 回覧                             |                                             |
| 唐用程式        |                 |     |                                   |                                             |
| ⑦<br>說明     | 8 加入或建立團隊       | ۲   |                                   |                                             |